Алгоритм регистрации на Форум ПФО «iВолга» в 2022 году

I. Регистрация на официальном сайте форума ivolgaforum.ru

При входе на сайт Форума нажать кнопку «Зарегистрироваться» и заполнить персональные данные:

- Личная фотография
- ФИО
- Пол
- Дата рождения
- Гражданство
- Фактическое место проживания
- Наличие инвалидности/категория
- Ссылки на социальные сети (ВК и Telegram)
- Уровень образования и место получения образования
- Данные для входа

**ВАЖНО!** Данные для входа являются неизменяемыми и требуют обязательного подтверждения. Не следует отказываться от рассылки и необходимо отключить защиту от спам-звонков. Изменение номера телефона и адреса электронной почты возможно только при обращении в официальную группу форума в социальной сети Вконтакте: <a href="https://vk.com/forumivolga">https://vk.com/forumivolga</a>

1. В первую очередь после прохождения первого этапа регистрации (внесения персональных данных) необходимо подтвердить адрес электронной почты и номер сотового телефона.

2. Далее необходимо полностью заполнить профиль участника (сведения о работе, сфера интересов, дополнительная информация).

3. Далее необходимо заполнить информацию о состоянии здоровья.

4. Далее необходимо выбрать образовательную смену Форума.

5. После этого необходимо заполнить «Анкету участника».

**<u>ВАЖНО!</u>** При заполнении анкеты в пункте «Документы, подтверждающие Ваши достижения, значимые для Вас» необходимо прикрепить сканы или фото документов. На основании заполненности анкеты,

в том числе приложенных документов, будет осуществляться отбор участников Форума.

**<u>ВАЖНО!</u>** Выбор образовательной смены Форума является неизменяемым. Необходимо ответственно подойти к выбору образовательного трека.

После выполнения вышеуказанных действий останется два пункта без зеленой «галочки» – «Прими участие в Конкурсе проектов ПФО» и «Подтвердите подачу заявки на Форум в АИС «Молодежь России»».

Для выполнения пункта «Подтвердите подачу заявки на Форум в АИС «Молодежь России»» необходимо выполнить действия, описанные в следующем пункте.

II. Регистрация на сайте Росмолодежь.События: <u>https://events.myrosmol.ru</u>

При входе на сайт Росмолодежь.События во вкладке «Окружные» выбрать Форум «iВолга».

1. В первую очередь необходимо осуществить авторизацию через сайт АИС Молодежь России.

2. После успешной авторизации выбрать «Участвовать в мероприятии».

3. После этого откроется обязательный образовательный курс, который необходимо пройти. Курс предложен в формате видео-уроков, для перехода к следующему уроку необходимо просмотреть весь предыдущий урок в полном объеме.

4. После просмотра видео-уроков откроется доступ к тестированию. Для регистрации необходимо пройти 4 теста, предлагаемых платформой.

5. После прохождения образовательного курса и выполнения тестов станет доступна кнопка «Регистрация».

6. После нажатия на кнопку «Регистрация» будет осуществлен переход на сайт «АИС Молодежь России» на страницу Молодежного форума ПФО «іВолга». Для подачи заявок на одну из выбранных смен необходимо заполнить личный профиль в кабинете и подтвердить свою учетную запись через ЕСИА «Госуслуги».

## III. Завершение регистрации

После выполнения вышеуказанных действий, в личном кабинете на сайте Форума необходимо подтвердить подачу заявки на Форум в АИС «Молодежь России».

**<u>ВАЖНО!</u>** При использовании разных электронных почт на двух ресурсах необходимо внести электронную почту с платформы «АИС Молодежь России» в указанное окошко на сайте <u>ivolgaforum.ru</u> в разделе «Подтвердите подачу заявки на Форум в АИС «Молодежь России»», это необходимо для возможности сверки заявок.

После верного выполнения действий напротив пункта «Подтвердите подачу заявки на Форум в АИС «Молодежь России»» появится зеленая «галочка» и регистрация будет завершена.

Для участия в конкурсном отборе необходимо в полной мере заполнить заявку. По итогу заполнения данных каждый пункт (за исключением «Прими участие в Конкурсе проектов ПФО») во вкладке «Сводка» будет отмечен зеленой «галочкой».

Участие в грантовом конкурсе проектов не является обязательным условием для участия в Форуме.